## Albatros travel

# https://nzeta.immigration.govt.nz/ Link do strony eTA (NZeTA)

Możliwe jest również skorzystanie z poniższej aplikacji

NZETA (\*) NZ Electronic Travel Authority Ministry of Business, Innovation and Employment Ceopure for Paul Description of the Composition of the Composition of the Composition Composition of the Composition of the Compositi

Wybierz swoją narodowość

## Nowa Zelandia – formularz eTA (NZeTA)

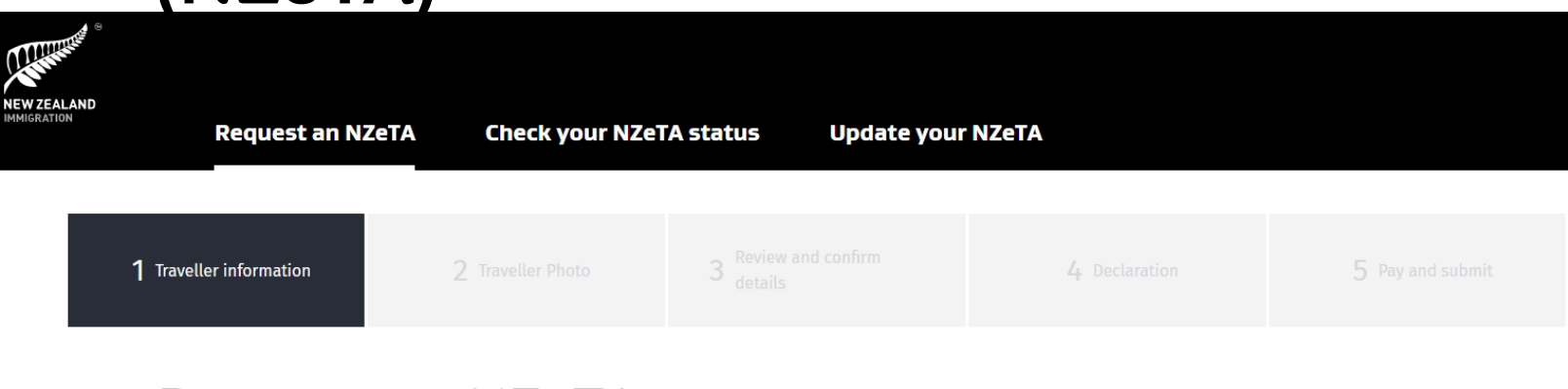

## Request an NZeTA

Use this form to request an NZeTA (New Zealand Electronic Travel Authority) and pay for an International Visitor Conservation and Tourism Levy (IVL).

Mobile app

#### Cost and processing time

e The IVL

\* Required field

## **Request your NZeTA**

If your passport details are not correct you may not be able to travel.

Select your nationality as shown on the passport you will be travelling on  $^{\star}$  (?)

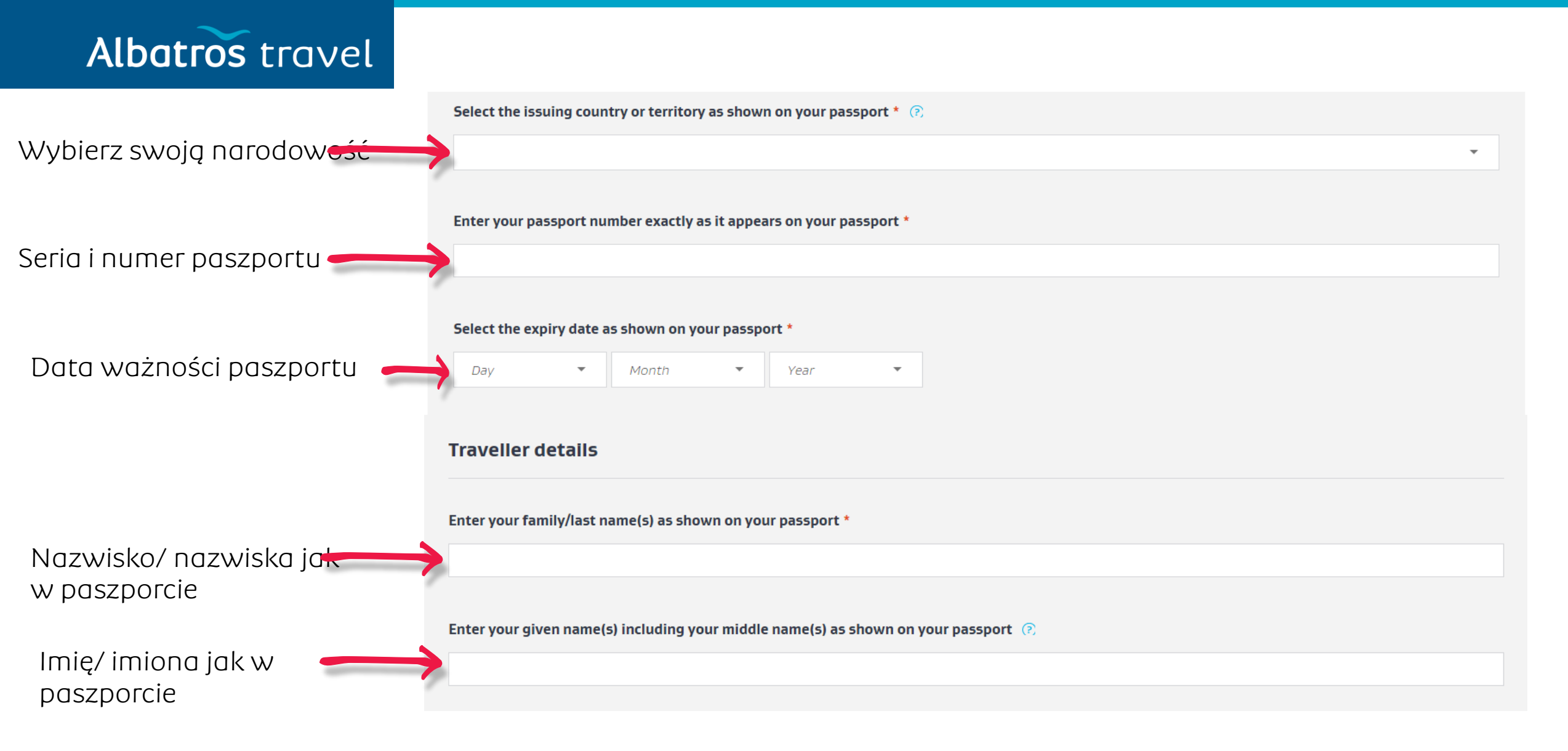

## Albatros travel

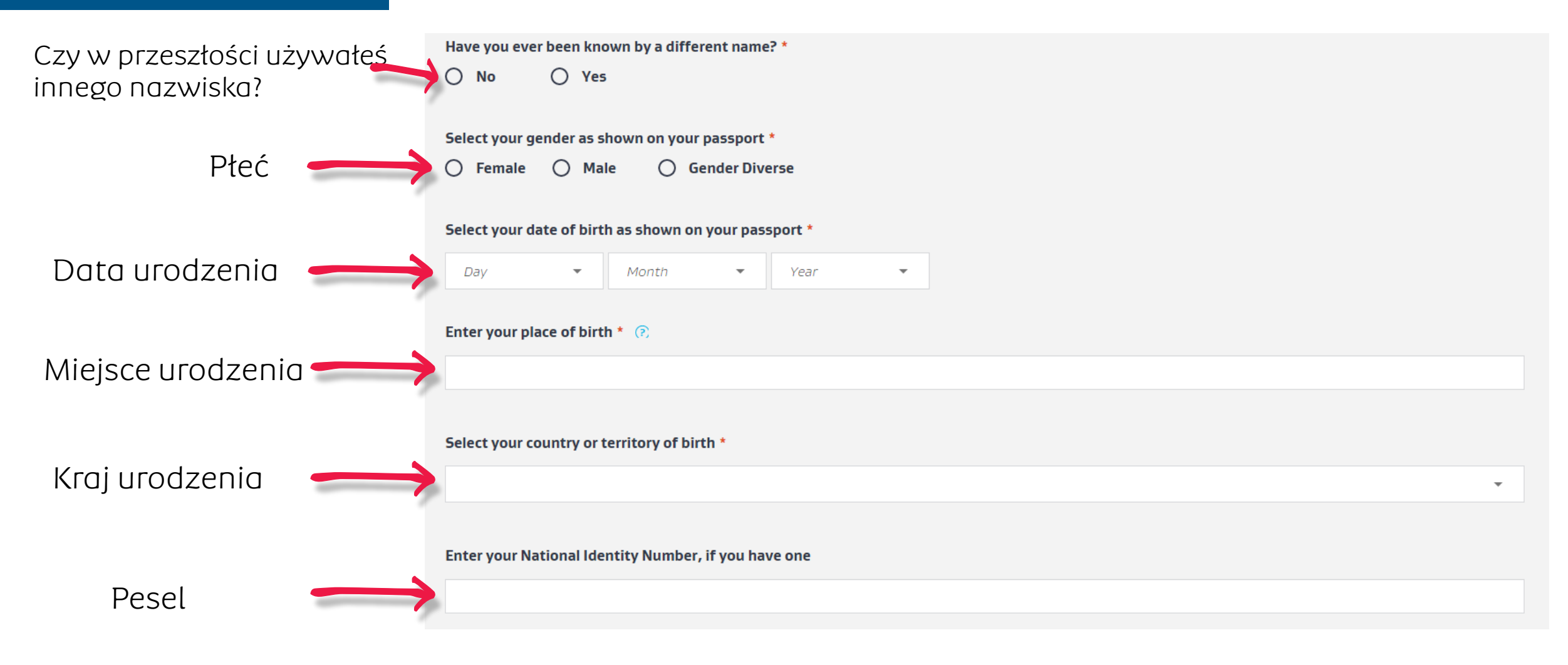

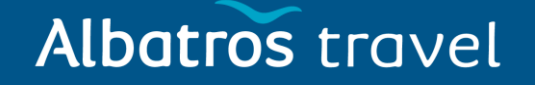

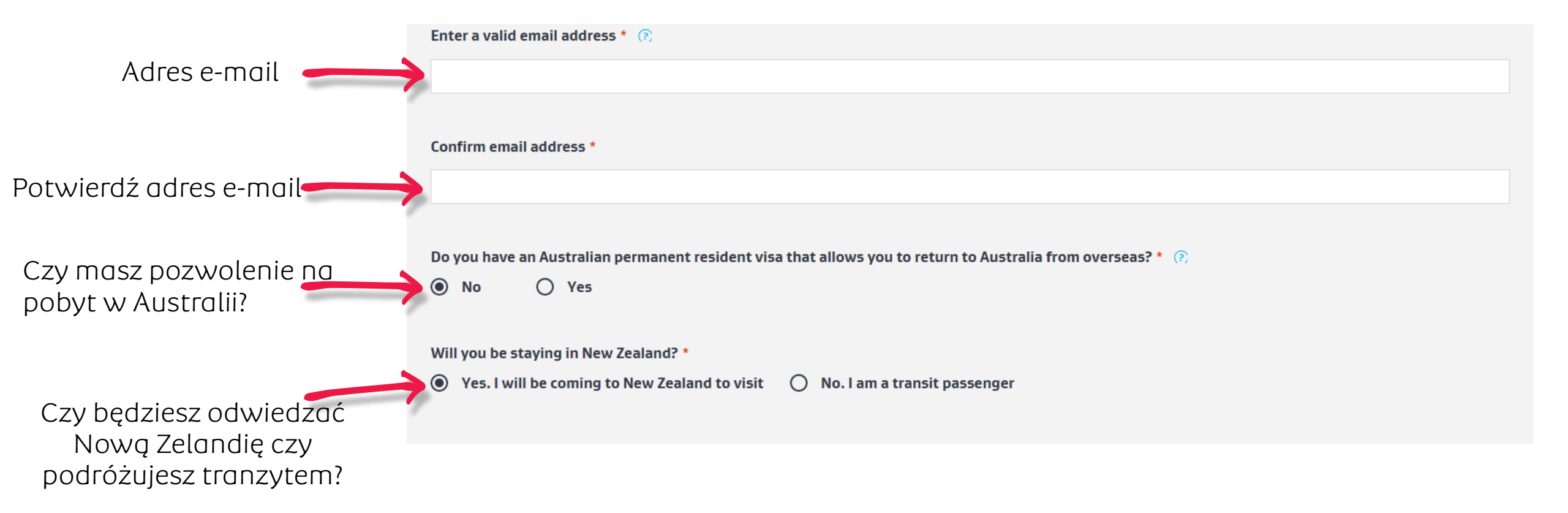

## Albatros travel

#### **Eligibility questions**

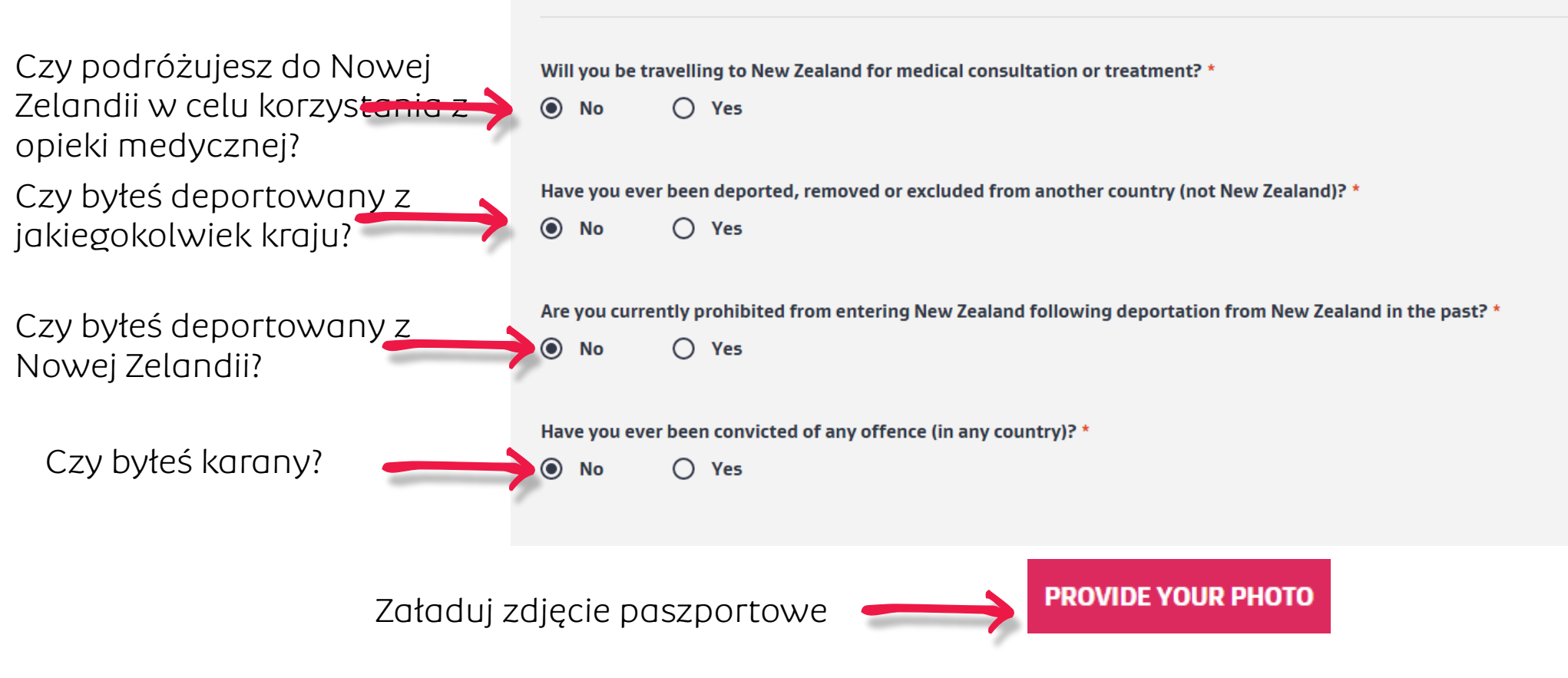

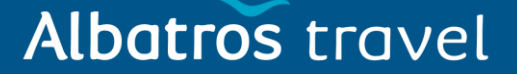

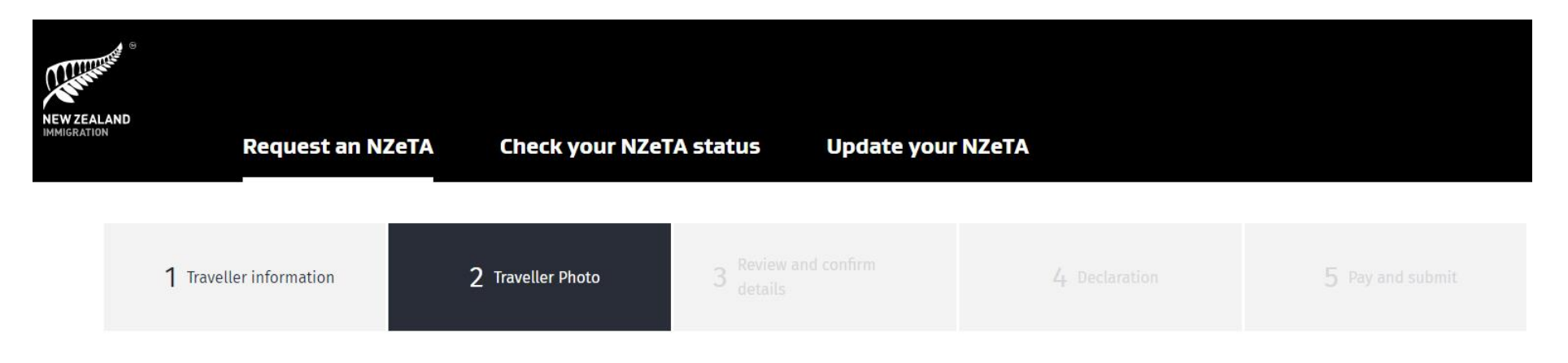

### Provide your photo

Provide an acceptable photo of your face. You can either upload a recent photo or use your device's camera to take a photo. This form will check your photo. If it does not accept your photo, it will tell you how to fix it. Your photo is more likely to be accepted if you upload a photo taken by a professional photographer. Try using an existing passport photo if you have one.

#### Photo requirements

Your photo must:

- show you looking straight at the camera
- show you with your eyes open and with a neutral expression
- have nothing covering your eyes or face, such as sunglasses or hair
- show only you
- not be too bright or too dark and have a plain, light coloured background.

Acceptable photos for a visa or NZeTA.

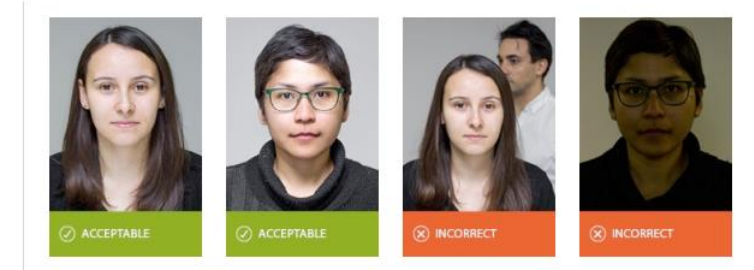

Albatros travel **Upload a photo** ~ Your photo must be smaller than 10 MB and be a .JPG or .JPEG file Drag your photo to this box, or select 'upload your photo' to browse to it on your computer Wybierz zdjęcie paszportowe i załaduj je w tym miejscu **UPLOAD YOUR PHOTO** Use device camera  $\checkmark$ GO BACK Po wgraniu zdjęcia kliknij 'SUBMIT' SUBMIT

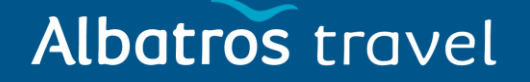

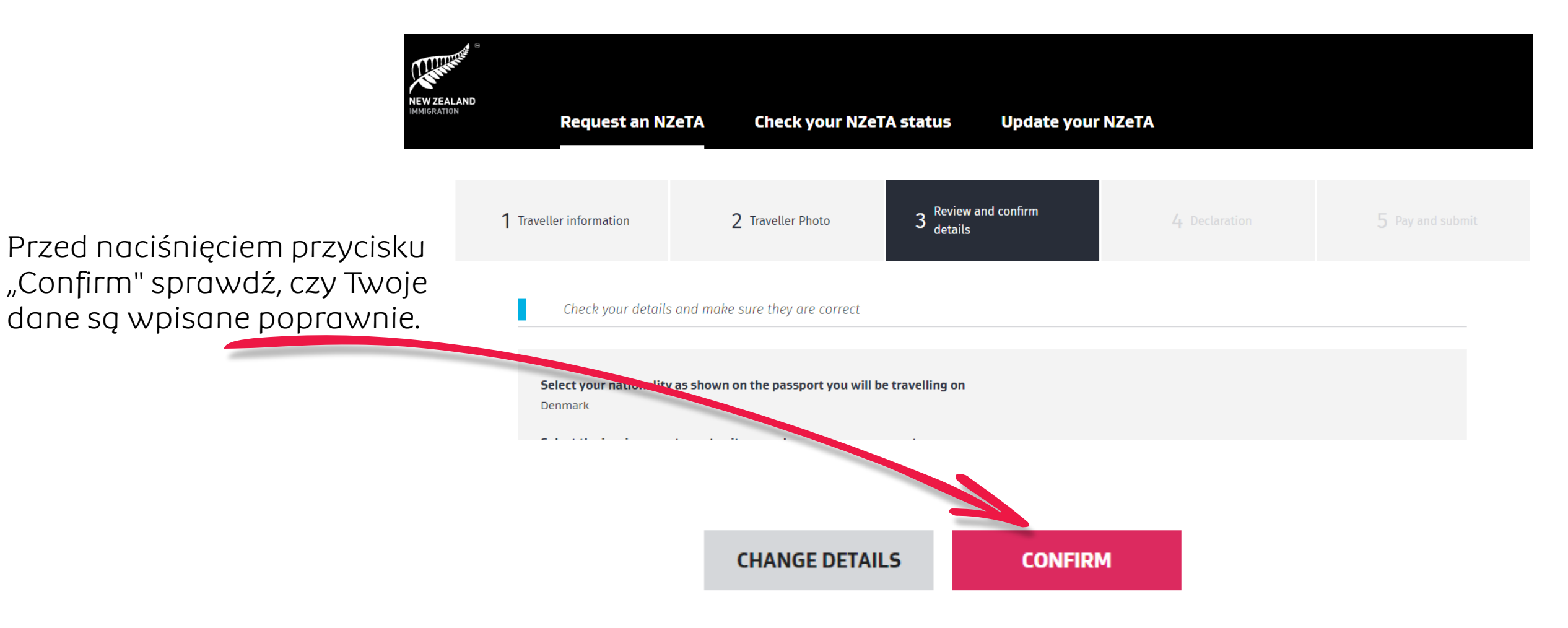

Albatros travel

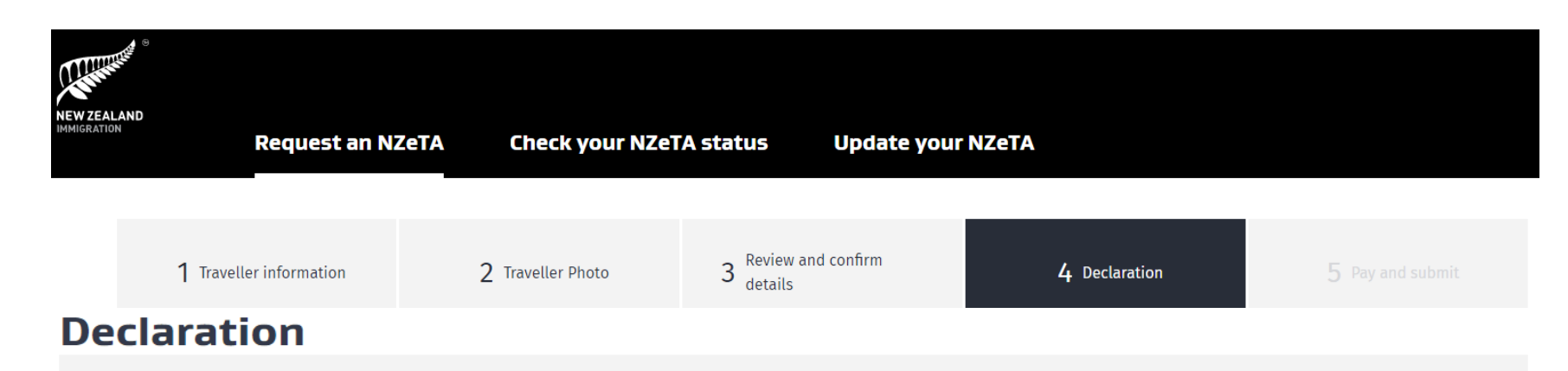

To the best of my knowledge the information I have provided in this form is accurate and I have answered the questions truthfully and correctly.

I have provided a photograph of my face that is a true likeness of me and I have made reasonable efforts to meet the NZeTA photo requirements.

I understand that it is my responsibility to ensure that the passport details provided in this form match the details on the passport I intend to use when I travel to New Zealand. I have checked these details to confirm they are correct.

I understand that I must meet all other requirements to travel to New Zealand.

I understand that INZ may provide information to other agencies in New Zealand and overseas where such disclosure is required or permitted by the Privacy Act 1993, or otherwise required or permitted by law. I understand my information may be used to improve INZ's services and administration of the Immigration Act 2009.

CONFIRM

I understand that INZ will provide information about my eligibility to travel to New Zealand, including about my NZeTA to a carrier, including via an approved online enquiry system, in order to facilitate my travel.

You must confirm the following:

I have read and agree to this declaration

I have read and understood the Privacy Statement and NZeTA Terms of Use

Zaznacz oba pola, aby zaakceptować oświadczenie i warunki, a następnie kliknij przycisk "Confirm"

## Albatros travel

| NEW ZEALA<br>IMMIGRATION                           | ہ<br>۱D<br>Request an NZ                                                              | eTA Check your NZeT                                                                                                    | TA status Update you         | NZeTA         |                         |
|----------------------------------------------------|---------------------------------------------------------------------------------------|----------------------------------------------------------------------------------------------------|------------------------------|---------------|-------------------------|
|                                                    | <b>1</b> Traveller information                                                        | 2 Traveller Photo                                                                                                    | 3 Review and confirm details | 4 Declaration | <b>5</b> Pay and submit |
|                                                    | Purchase Summa                                                                        | ry                                                                                                    |                              |               |                         |
|                                                    | NZeTA (New Zealand Elect<br>International Visitor Const<br><b>Total</b>               | NZeTA (New Zealand Electronic Travel Authority) fee* \$2   International Visitor Conservation and Tourism Levy \$3   Total NZD \$58.   *Where applicable, GST is included. The International Visitor Conservation and Tourism Levy (IVL) is a way for you to contribute directly to the tourism infrastructure you use and to help protect and enhance the natural environment you will enjoy during your stay in New Zealand. Find out more about the IVL at www.mbie.govt.nz/IVL. |                              |               |                         |
|                                                    | *Where applicable, GST is<br>The International Visitor (<br>enhance the natural envir |                                                                                                    |                              |               |                         |
| Zapłać i potwierdź klikając na<br>,Pay and submit" |                                                                                       |                                                                                                    | GO BACK PAY AND SUB          | міт           |                         |

### **Pay and submit**

Enter your payment details to complete your request for an NZeTA. Note: This is a secure site. Your credit card details will not be retained.

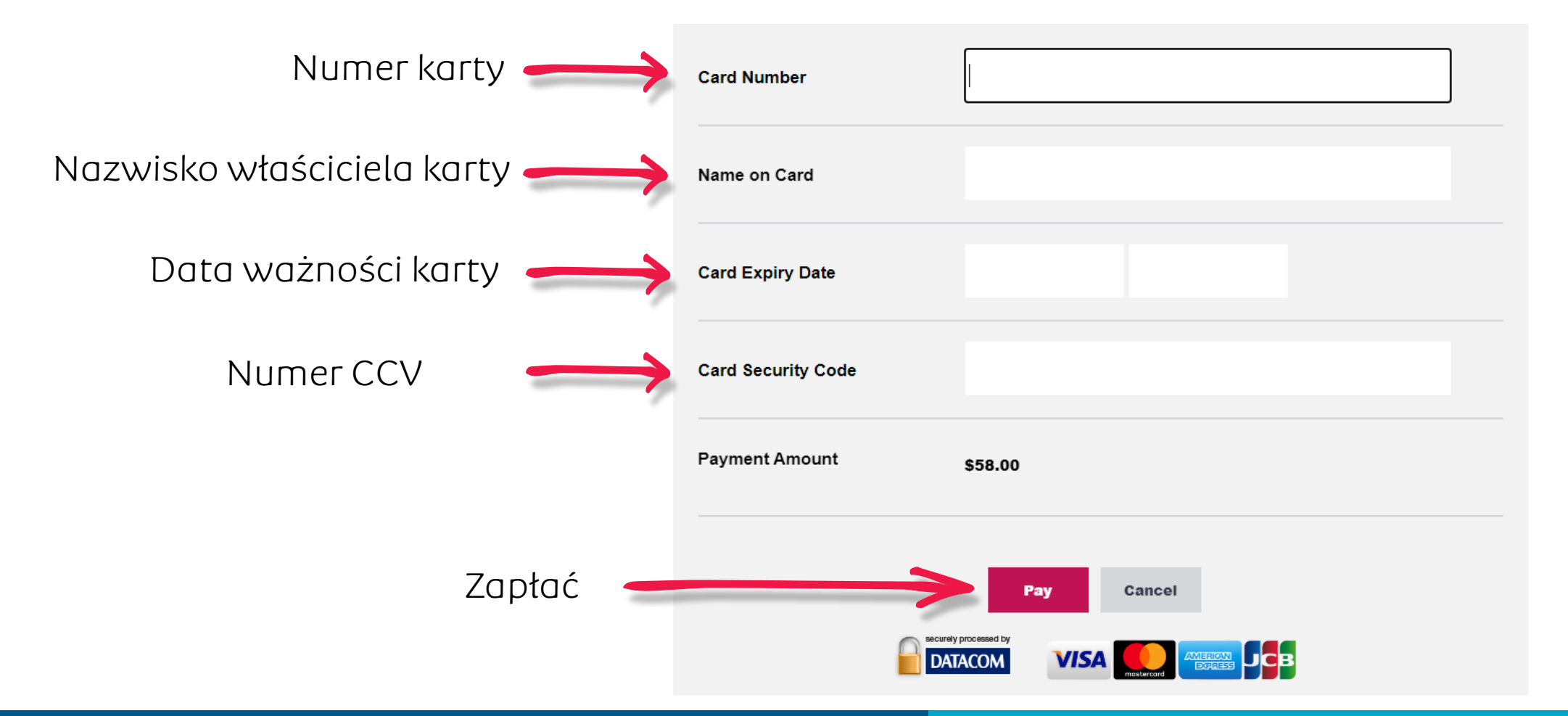

Albatros travel